# バウチャーチケット購入方法 (Web画面説明)

- 1. バウチャー購入者IDの発行
- 2. バウチャー申込者情報の登録
- 3. バウチャーチケットの購入
- 4. バウチャーの管理機能

## 1. バウチャー購入者IDの発行

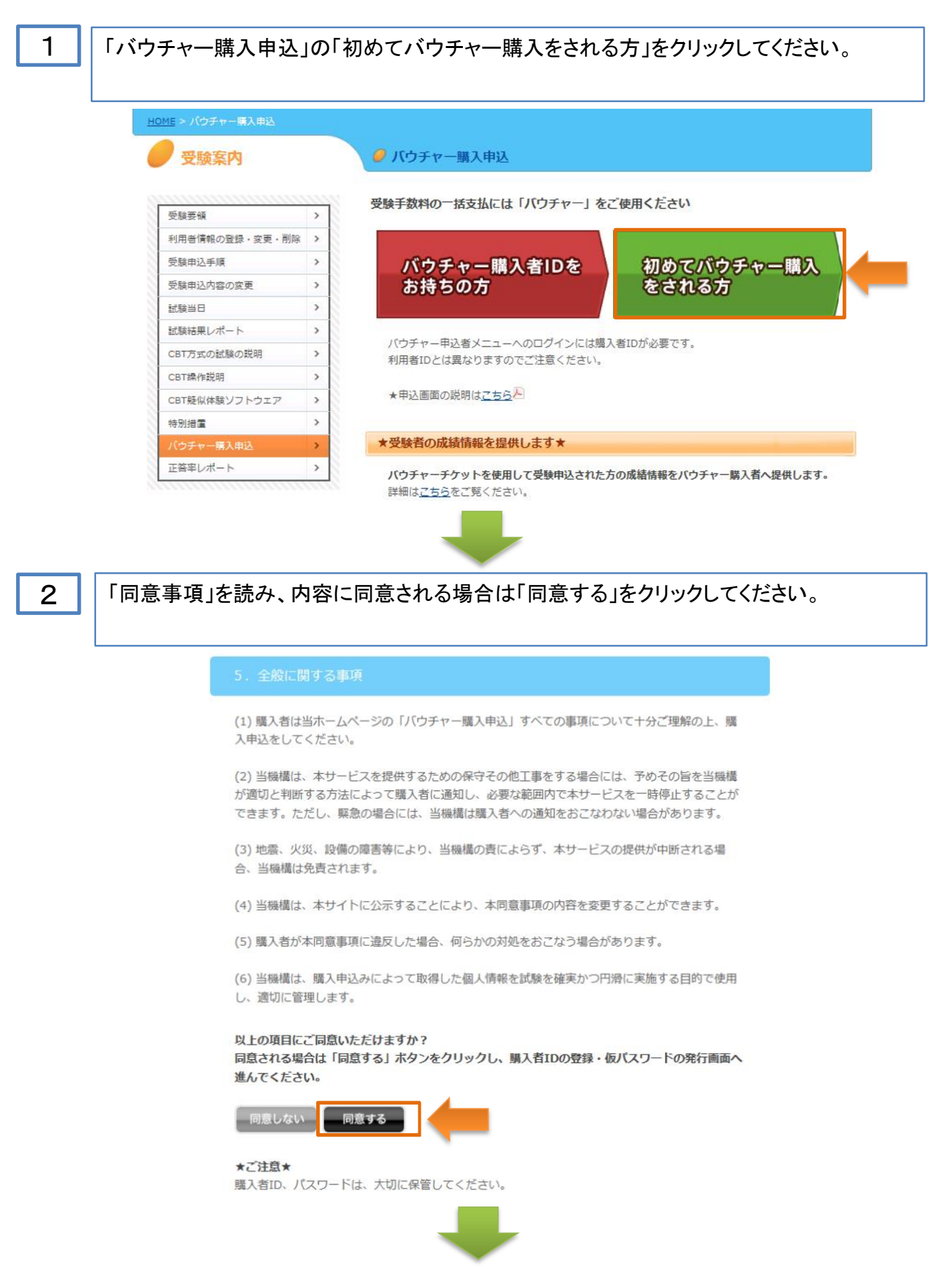

# 「購入者ID」及び「仮パスワード」を送信しますので、メールアドレスを入力してください。

### 「パスポート試験

| ーールアドレスを入力して、「次へ」ボタンを  | 生押してください。                                                                                                    |
|------------------------|----------------------------------------------------------------------------------------------------|
| 構入者IDの取得には、有効なメールアドレスた | <b>ぶ必要です。</b>                                                                                                    |
|                        |                                                                                                    |
| メールアドレスの入力             |                                                                                                    |
| 必須 メールアドレス             | ■<br>半角英銀子記号60文字以内で人力していたい。<br>「@の直前にビリオドを使用(xxxx®xxxxx)」、「ビリオドを連続使用(xxxx®xxxxx)」などのメールアドレスは登録できません。                                 |
| 必須 メールアドレス(確認用)        |                                                                                                    |
|                        |                                                                                                    |
|                        | 次へ                                                                                                    |
|                        | Convicts (c) TPA (loop all victor received 2011                                                                                      |
|                        | Oppyright (c) IPA, Japan. All rights reserved 2011                                                                                   |
|                        |                                                                                                    |
|                        |                                                                                                    |
|                        |                                                                                                    |
| メールアドレスに間違             | 違いがなければ、「登録」をクリックしてください。                                                                                                    |
| メールアドレスに間〕             | 違いがなければ、「登録」をクリックしてください。                                                                                                    |
| メールアドレスに間;             | 違いがなければ、「登録」をクリックしてください。                                                                                                    |
| メールアドレスに間〕             | 違いがなければ、「登録」をクリックしてください。                                                                                                    |
| メールアドレスに間;             | 違いがなければ、「登録」をクリックしてください。<br><sup>バウチャー申込者新規登録確認</sup>                                                                                |
| メールアドレスに間;             | 違いがなければ、「登録」をクリックしてください。<br>パウチャー申込者新規登録産認<br>)「もどる」ボタンを押してください。ブラウザの「戻る」ボタンは使わないでください。                                              |
| メールアドレスに間;             | 違いがなければ、「登録」をクリックしてください。<br>パウチャー申込者新規登録確認<br>の「もどる」ボタンを押してください。ブラウザの「戻る」ボタンは使わないでください。                                              |
| メールアドレスに間;             | 違いがなければ、「登録」をクリックしてください。<br>バウチャー申込者新規登録確認<br>OFもどる」ボタンを押してください。ブラウザの「戻る」ボタンは使わないでください。<br>Sulthuは「登録」ボタンを押してください。                   |
| メールアドレスに間;             | 違いがなければ、「登録」をクリックしてください。<br>パウチャー申込者新規登録確認<br>DFもどるJボタンを押してください。ブラウザの「戻るJボタンは使わないでください。<br>authuは「登録Jボタンを押してください。                    |
| メールアドレスに間;             | 違いがなければ、「登録」をクリックしてください。<br>パウチャー申込者新規登録確認<br>D1もどる」ボタンを押してください。ブラウザの「戻る」ボタンは使わないでください。<br>oしければ「登録」ボタンを押してください。<br>● jitec.ipago.jp |
| メールアドレスに間;             | 違いがなければ、「登録」をクリックしてください。                                                                                                    |

З

4

### 登録したメールアドレスに、「購入者ID」及び「仮パスワード」を送信しました。

「パスポート試験

### バウチャー申込者新規登録完了

#### 購入者IDを発行しました。

5

▶ 以下のメールアドレス宛てに、購入者ID、仮パスワード、ログインページのURLを記載したメールを送信しました。
 当サイトゥブページの「各種申込」→「パウチャー購入申込」→「パウチャー申込・利用状況照会等(すでに購入者IDをお持ちの方)」からログインし、「申込者情報登録」からパウチャー申込者情報の登録をおこなってください。
 hisol01@kic.local

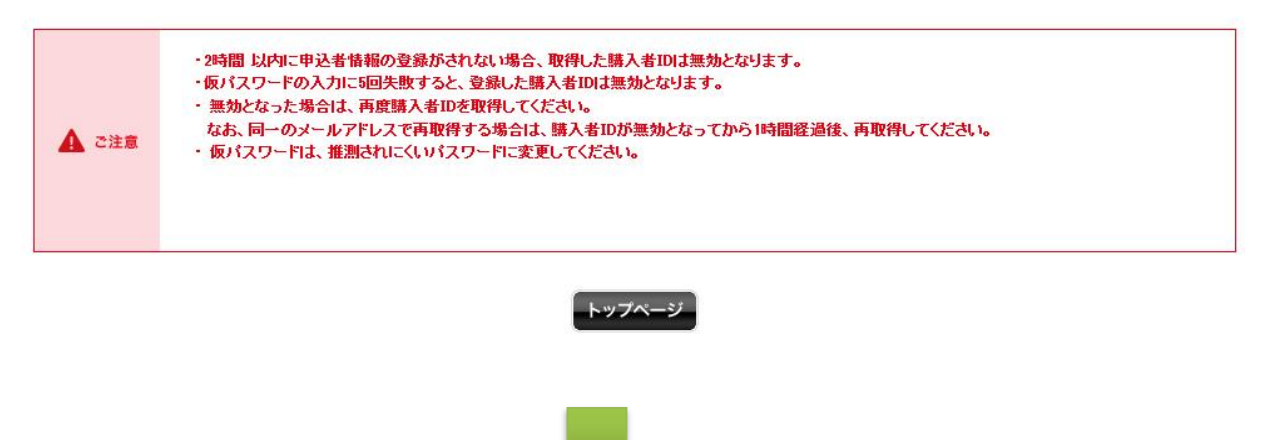

次に、バウチャー申込メニューヘログインし、申込者情報の登録を行ってください(メール送信 後2時間以内に登録を行ってください)。

# 2. バウチャー申込者情報の登録

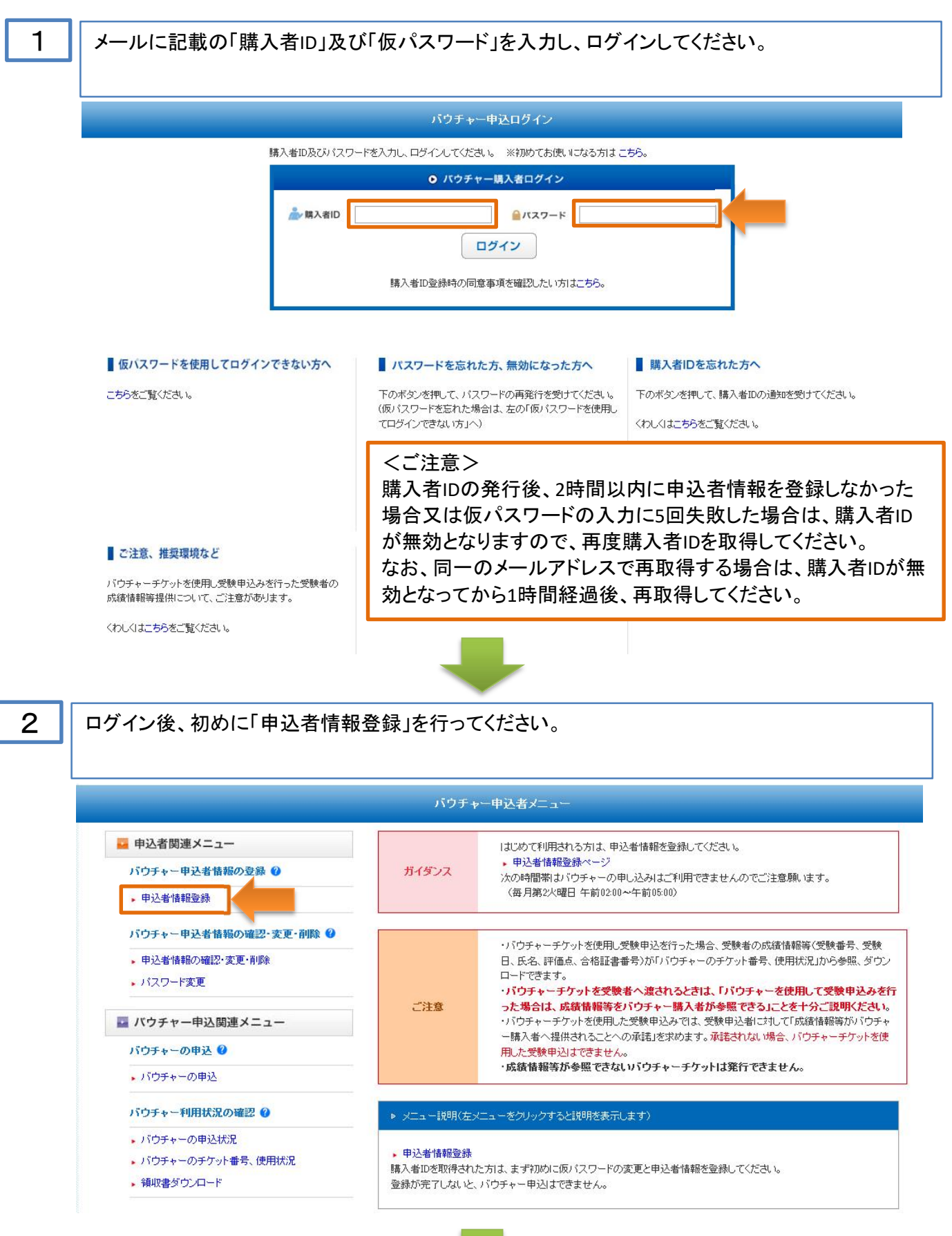

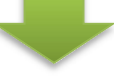

### 「申込者情報登録」のときに、仮パスワードを本パスワードに変更してください。

#### バウチャー申込者情報登録

一つ前のページに戻るときは、画面下の「もどる」ボタンを押してください。ブラウザの「戻る」ボタンは使わないでください。

**情報を入力して、「次へ」ボタンを押してください。** ボタンは一番下にあります。

小文ノは一番「にのります。

1

| 🛕 ご注意 | 現在登録されているバスワードは仮バスワードとなっています。 |
|-------|-------------------------------|
|       | この画面で新しいパスワードに変更してください。       |

JIS第1水準,第2水準以外の文字1オエラーとなります。 標種依存文字が含まれる場合には、置き換えて入力してください。 <例 高 ⇒ 高、 崎 ⇒ 崎

|          | _                                                                                               |
|----------|-------------------------------------------------------------------------------------------------|
| 現在のパスワード |                                                                                                 |
| 新しいパスワード | 必ず半角英字・半角数字・半角記号の3種類を混在させて、8~32桁で入力してください。<br>大文字、小文字は別の文字として区別します。<br>入力可能な記号は\$%&=@_#*+-?!です。 |
|          | 大文字、小文字は別の文字として区別します。<br>入力可能な記号は\$ % & = @ _ # * + - ?! です。                                    |

4

3

入力した内容に間違いがなければ、「登録」をクリックしてください。

パウチャー申込者情報登録確認

一つ前のページに戻るときは、画面下の「もどる」ボタンを押してください。ブラウザの「戻る」ボタンは使わないでください。

**以下の情報で登録しますので内容を確認し、よろしければ「登録」ボタンを押してください。** ボタンは一番下にあります。

| パスワードの登録内容    |                                                 |
|---------------|-------------------------------------------------|
| 購入者ID         |                                                 |
| パスワード         | *****                                           |
| С             |                                                 |
| FAX番号         | 0359787610                                      |
| 住所            | 〒1138663 東京都 文京区本駒込2丁目28-8 文京グリーンコートセンターオフィス15階 |
| 学校・企業名等(カタカナ) | ジョウホウショリスイシンキコウ                                 |
| 学校・企業名等(漢字)   | 信奉祝处王理书绘注意代标構                                   |

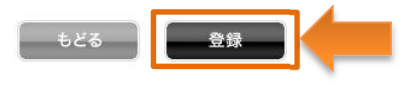

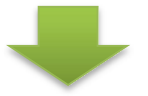

5

# 

Copyright (c) IPA, Japan. All rights reserved 2011

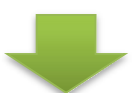

次に、バウチャーチケットの購入を行ってください。

6

3. バウチャーチケットの購入

1

バウチャー申込者メニューの「バウチャーの申込」をクリックしてください。

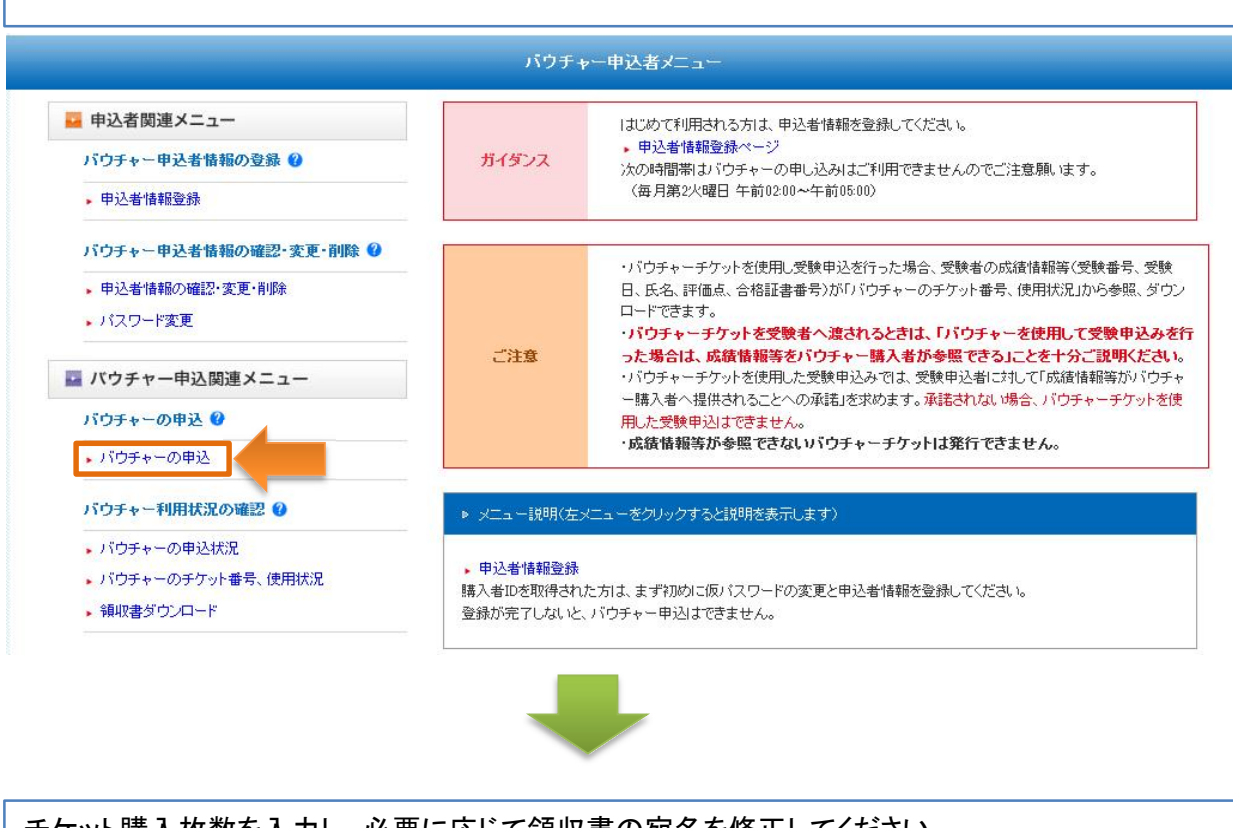

2

チケット購入枚数を入力し、必要に応じて領収書の宛名を修正してください。

| 27.                                 |
|-------------------------------------|
| 申込内容入力                              |
| 前のページに戻ると考は 画面下の[もどる」ボタッを押してください、ブラ |

| 以下の情報を入力して、        | 「次へ」ボタンを押してください。 |
|--------------------|------------------|
| PAT VINTACI VIO CO |                  |

JE第1水準,第2水準以外の文字はエラーとなります。 機種依存文字が含まれる場合には、置き換えて入力してください。 <例 高 ⇒ 高、 崎 ⇒ 崎

| 0 枚<br>勝人4X332を半角数、デで入力してください。<br>14枚から9,9994枚まで指定できます。 |                                                                                                    |
|---------------------------------------------------------|----------------------------------------------------------------------------------------------------|
| 情報処理推進機構                                                |                                                                                                    |
| 領収書の宛名を入力してください。                                        |                                                                                                    |
| 全角かな・カナ・漢字・英数字61文字以内で入力してください。                          |                                                                                                    |
| 「手続完了」後は、宛名を変更できません。                                    |                                                                                                    |
|                                                         | 0     枚       時人权致を手角減手で入力してください。       1枚から9.999枚まで指定できます。       1       1枚から9.999枚まで指定できます。       1       1       1       1       1       1       1       1       1       1       1       1       1       1       1       1       1       1       1       1       1       1       1       1       1       1       1       1       1       1       1       1       1       1       1       1       1       1       1       1       1       1       1       1       1       1       1       1       1       1       1       1       1       1       1       1       1       1       1       1       1 |

| ŧ | కరవ | 次へ |
|---|-----|----|
|   | _   |    |
|   |     |    |

4

入力した内容に間違いがなければ、「承諾します」にチェックを入れ、「申込み」をクリックしてくださ い。

|                                                                                                    |                                                                                                    | パウチャーの申込確認                                                                                                    |  |  |  |  |  |  |
|----------------------------------------------------------------------------------------------------|----------------------------------------------------------------------------------------------------|----------------------------------------------------------------------------------------------------|--|--|--|--|--|--|
|                                                                                                    |                                                                                                    | 申込内容入力 手続完了                                                                                                    |  |  |  |  |  |  |
| 一つ前のページに見                                                                                                    | 長るときは、画面下の「も」                                                                                                    | さる」ボタンを押してください。ブラウザの「戻る」ボタンは使わないでください。                                                                                                    |  |  |  |  |  |  |
| 以下の内容で受付し                                                                                                    | ますので、甲込内容及び抽                                                                                                    | 振込金額を確認し、よろしければ「申込み」ボタンを押してください。                                                                                                    |  |  |  |  |  |  |
|                                                                                                    |                                                                                                    |                                                                                                    |  |  |  |  |  |  |
| ▲ ご注意                                                                                                    | <ul> <li>「申込み」ボタンを押</li> <li>「申込み」ボタンを押</li> <li>「ウシャー購入代金</li> <li>振込先口座はパウチ</li> <li>振込手数料は、振込</li> <li>パウチャー購入代金</li> <li>成結告報等が必要で</li> </ul>                                                                                                  | した後は、単込内容の変更はできません。<br>してから、「バウチャー購入代金振込先」画面が表示されるまでは、ブラウザ操作をせずにお待ちください。<br>とは、振込期限日までに指定の口座へ一括して入金してください。<br>チャー単えことに異なります。過去の単込時の振込先口座は使用できません。<br>し入の負担となります。<br>とは、現由のいかんにかかわらず返還できません。<br>できないいうチャーチケットは発行できません。                                                                                                    |  |  |  |  |  |  |
| パウチャーの申述                                                                                                    | 内容                                                                                                    |                                                                                                    |  |  |  |  |  |  |
| チケット購入枚数                                                                                                    | 1                                                                                                    | 100 枚                                                                                                    |  |  |  |  |  |  |
| 領収書宛名                                                                                                    | 1                                                                                                    | 情報短加理 推進機構                                                                                                    |  |  |  |  |  |  |
|                                                                                                    |                                                                                                    | パウチャー購入者は、このチケットを使用して受験申込された方の成績情報等                                                                                                    |  |  |  |  |  |  |
| チケットの付加機能                                                                                                    | e c                                                                                                    | (受験番号、受験日、氏名、評価点、合格証書番号)を参照できます。                                                                                                    |  |  |  |  |  |  |
| 振込金額                                                                                                    |                                                                                                    |                                                                                                    |  |  |  |  |  |  |
| 振认金額(税认)                                                                                                    | 7                                                                                                    | 750 000 円                                                                                                    |  |  |  |  |  |  |
| 「バウチャー購                                                                                                    | 当サイ<br>入申込」の内容を承諾され                                                                                                    | (トトッブページから「各種申込」→「バウチャー購入申込」の案内を必ず理解してください。<br>れる場合は、「承諾します。」にチェックを入れ、申込みボタンを押してください(承諾されない場合は、申込みは出来ません)。<br>□ 承諾します。                                                                                                    |  |  |  |  |  |  |
| い<br>ウチャー<br>調<br>い<br>ウチャー<br>調<br>い<br>ウチャー<br>調<br>い<br>ウチャー<br>調<br>い<br>ウチャー<br>調<br>い<br>ウチャー<br>調<br>い<br>ウチャー<br>調                                                                                                    | <sub>当サイ</sub><br>入車込の内容を承諾され<br>振込先の情報<br>情報は「バウ                                                                                                    | (↑トッブページから「各種申込」→「「パウチャー購入申込」の案内を必ず理解してください。<br>h5場合は、「承諾します。」にチェックを入れ、申込みボタンを押してください(承諾されない場合は、申込みは出来ません)。<br>□ 承諾します。<br><b>526 申込み</b><br><b>526 申込み</b><br><b>4</b> が表示され、同時にメールでもお知らせします。<br>フチャー申込者メニュー」の「バウチャーの申込状況」から確認で                                                                                                    |  |  |  |  |  |  |
| びウチャー<br>調<br>う<br>込<br>が<br>完<br>了<br>し、<br>ジ<br>お<br>、<br>振<br>込<br>先<br>の                                                                                                    | <sub>当サイ</sub><br>入申込Jongを承諾され<br>振込先の情報<br>情報は「バウ                                                                                                    | (↑トゥブページから「各種申込」→「「バウチャー購入申込」の案内を必ず理解してください。<br>h5場合は、「承諾します。」にチェックを入れ、申込みボタンを押してください(承諾されない場合は、申込みは出来ません)。                                                                                                    |  |  |  |  |  |  |
| DXウチャー開<br>DXウチャー開<br>ンが完了し、<br>お、振込先の                                                                                                    | <sup>当サイ</sup><br>入申込Joon留を承諾され<br>振込先の情報<br>情報は「バウ                                                                                                    | (たいのないのないのないのないである。 (たいのないのないのないのないである。 (たいのないのないのないのないのないのないである。 (たいのないのないのないのないのないのないのないのないのないのないのないのないのない                                                                                                    |  |  |  |  |  |  |
| Dirof+-調<br>込が完了し、<br>お、振込先の                                                                                                    | <sup>当サイ</sup><br>入申込Joon留を承諾され<br>振込先の情報<br>情報は「バウ                                                                                                    | <pre>(ht-yブページから「各種申込」→「バウチャー購入申込」の案内を必ず理解してください。<br/>http://withingtone.meilingtone.meiling</pre> |  |  |  |  |  |  |
| <ul> <li>「バウチャー調</li> <li>「込が完了し、</li> <li>お、振込先の</li> <li>Fャーの申込を受付けましの<br/>加込先へ、振込期限日ま</li> </ul>                                                                                                    | <sup>当サイ</sup><br>入申込」の内容を承諾され<br>振込先の情報<br>情報は「バウ<br>た。<br>た。                                                                                                    | (ht-yブページから/各種申込」→「バウチャー購入申込の案内を必ず理解してください。         (b38合は、「承諾します。」にチェックを入れ、申込みボタンを押してください。(承諾しれん) (場合は、申込み)は出来ません)。         ●         ●         ●         ●         ●         ●         ●         ●         ●         ●         ●         ●         ●         ●         ●         ●         ●         ●         ●         ●         ●         ●         ●         ●         ●         ●         ●         ●         ●         ●         ●         ●         ●         ●         ●         ●         ●         ●         ●         ●         ●         ●         ●         ●         ●         ●         ●         ●         ●         ●         ●                                                                                                    |  |  |  |  |  |  |
| Disウチャー開<br>Disウチャー開<br>Disウチャー開<br>Disウチャー開<br>Disウチャー開<br>た。<br>た。<br>た。<br>た。<br>た。<br>た。<br>た。<br>た。<br>た。<br>た。<br>た。<br>た。<br>た。                                                                                                    | 当サイ<br>入申込」の内容を承諾され<br>振込先の情報<br>情報は「バウ<br>情報は「バウ<br>た。<br>までにお振込みください。<br>た。<br>までにお振込みください。<br>た。<br>までにお振込みすこない。<br>明瞭までに振り込まれ、<br>た。<br>まの口座番号はいうチ<br>はたカード株式会社のご<br>賑込をおこなうときの振<br>手数料は、振込人負担<br>確認後、登録されたメー<br>デャーの申込状況」メご                   | (h) - j - v - j v j - v - v - v - v - v - v                                                                                                    |  |  |  |  |  |  |
| Disウチャー開<br>Disウチャー開<br>Disウチャー<br>Disウチャー<br>Disウチャー<br>Disウチャー<br>Disウチャー<br>Disウチャー<br>Disウチャー<br>Dis<br>Dis<br>Dis<br>Dis<br>Dis<br>Dis<br>Dis<br>Dis<br>Dis<br>Dis                                                                                                    | 当サイ<br>入申込」の内容を承諾され<br>振込先の情報<br>情報は「バウ<br>情報は「バウ<br>情報は、「バウ<br>情報は、「バウ<br>情報は、「バウ<br>情報は、「バウ<br>情報は、「バウ<br>情報は、「バウ<br>情報は、「バウ<br>情報は、「、<br>「、<br>「、<br>「、<br>、<br>、<br>、<br>、<br>、<br>、<br>、<br>、<br>、<br>、<br>、<br>、<br>、                        | Aligned and a state of the second and a state of the second a state of the second and a state of the second and a state of the second and a state of the second a state of the second and a state of the second a state of the second a state of the                                           |  |  |  |  |  |  |
| Disウチャー語<br>Disウチャー語<br>Disウチャー語<br>Disウチャー語<br>Disウチャー語<br>Disウチャー語<br>Cital<br>Cital<br>Cita | 当サイ<br>入申込」の内容を承諾され<br>振込先の情報<br>情報は「バウ<br>情報は、「バウ<br>た。<br>までにお振込みください。<br>チャー購入代金は、振込<br>確認後、申込完了とない<br>明瞭の口座番号はがつチ<br>注なカード株式会社の。<br>馬込をおこなうときの振<br>手数料は、振込人負担<br>確認後、登録されたメー<br>ディーの申込状況」メご                                                    | (h)-ブページから「谷種申込」→「バウチャー福入申込の案内を必ず明にてださい」(承諾されない場合は、申込みは出来ません)」         ()         ()         ()         ()         ()         ()         ()         ()         ()         ()         ()         ()         ()         ()         ()         ()         ()         ()         ()         ()         ()         ()         ()         ()         ()         ()         ()         ()         ()         ()         ()         ()         ()         ()         ()         ()         ()         ()         ()         ()         ()         ()         ()         ()         ()         ()         ()         ()         ()         ()         ()         ()                                                                                                    |  |  |  |  |  |  |
| DSウチャー開<br>DSウチャー開<br>DSウチャー開<br>こお、振込先の<br>Fャーの申込を受付けまし<br>D描込先へ、描込期限日<br>・ スワッ<br>・ 活込<br>・ うかつ<br>・ 活込<br>・ うかつ<br>・ 活込<br>・ うかつ<br>・ 活込<br>・ うかつ<br>・ 活込<br>・ うかつ<br>・ 活込<br>・ うかつ                                                                                                    | 当サイ<br>入申込」の内容を承諾され<br>振込先の情報<br>情報は「バウ<br>た。<br>までにお振込みください。<br>た。<br>までにお振込みください。<br>た。<br>までにお振込みください。<br>た。<br>までにお振込みください。<br>になっとない<br>明瞭までに振り込まれが<br>た。の口座番号はがウチ<br>住たカード株式会社の)。<br>賑込をおこなうときの振<br>手数料は、振込人負担<br>確認後、登録されたメー<br>デャーの申込状況」メご | (h) - ガベージから「各種申込」- い「ウチャー購入申込の案内を必ず難にてださい、         (h) - ガベージから「各種申込」- い「ジャンジを入れ、申込みメタジを知ってださい(承諾されない場合は、申込みは出来ません).                                                                                                    |  |  |  |  |  |  |

•

# 4. バウチャーの管理機能

1

「バウチャー申込者メニュー」の「バウチャー申込状況」では、振込先の確認等が行えます。

### パウチャー申込状況

一つ前のページに戻るときは、画面下の「もどる」ボタンを押してください。ブラウザの「戻る」ボタンは使わないでください。

パウチャー申込状況は以下のとおりです。

申込ごとの詳細は、「選択個」から対象を選択し、「申込情報詳細」ボタンを押すと確認できます。

バウチャー申込状況

\*1 バウチャー申込状況について

□1件中 1~1件

| 選択 | 受付<br>番号 | パウチャー<br>申込状況(*1) | 振込先<br>口座番号 | 入金日 | 発行日 | 有効期限日 | チケット<br>購入枚数<br>(枚) | チケット<br>使用済枚数<br>(枚) | チケット<br>未使用枚数<br>(枚) |
|----|----------|-------------------|-------------|-----|-----|-------|---------------------|----------------------|----------------------|
| ۲  | 1        | 申込受付完了            | 8138494     | (7) | -   | -     | 100                 |                      |                      |

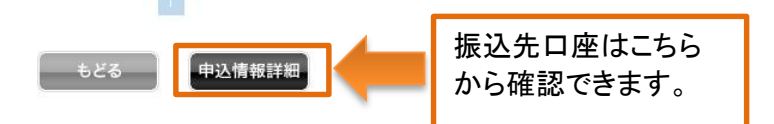

### 「バウチャー申込者メニュー」の「バウチャーのチケット番号、使用状況」では、チケット番号、チケッ トの使用状況を画面上で確認できます。

### バウチャーのチケット番号、使用状況

一つ前のページに戻るときは、画面下の「もどる」ボタンを押してください。ブラウザの「戻る」ボタンは使わないでください。

バウチャーのチケット番号、使用状況及び成績情報を確認できます。

検索条件を入力し、「検索」ボタンを押してください。 すべてのチケット番号を表示させる場合は、何も入力せずに検索ボタンを押してください。

### バウチャー使用状況

| チケット番号   |                      |
|----------|----------------------|
| 受付番号     |                      |
| チケット使用状況 | 🔲 未使用 📄 使用済 📄 有効期限切れ |
| 発行日      | 年 月 日 ~ 年 月 日        |
| 有効期限日    | 年 月 日 ~ 二 年 月 日      |
| 受験日      | 年 月 日 ~ 一 年 月 日      |

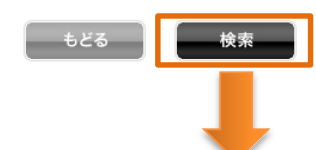

チケットを使用した受験者の受験番 号、氏名等が画面上で確認できます。 (データのダウンロードもできます⇒ 次頁参照)

| 受付番号 | 発行<br>日        | チケッ <del>ト</del><br>番号 | チケット使用状況 | チケッ<br>ト使用<br>日 | 有効<br>期限<br>日  | 受驗醫号              | 氏名    | 受験日            | 備考   | 5番本程         | チケオ金額                                     |
|------|----------------|------------------------|----------|-----------------|----------------|-------------------|-------|----------------|------|--------------|-------------------------------------------|
| 9    | 2023/<br>09/07 | 009168728              | 使用済      | 2023/<br>11/20  | 2024/<br>09/08 | IP <b>ara</b> U7  | 試驗 二郎 | 2023/<br>11/24 | 1.51 | 1 001 000002 | 単価:7,500円(税込み)<br>)消費税率:10%<br>)消費税額:681円 |
| 9    | 2023/<br>09/07 | 009223156              | 使用済      | 2023/<br>11/20  | 2024/<br>09/08 | IP <b>araa</b> B2 | 試驗 三郎 | 2023/<br>12/09 | 1772 | 1 001 000002 | 単価:7,500円(税込み)<br>消費税率:10%<br>消費税額:681円   |

### 「バウチャー申込者メニュー」の「バウチャーのチケット番号、使用状況」では、チケット番号、チケッ トの使用状況及び成績情報をCSV形式ファイルでダウンロードできます。

#### バウチャーのチケット番号、使用状況

一つ前のページに戻るときは、画面下の「もどる」ボタンを押してください。ブラウザの「戻る」ボタンは使わないでください。

バウチャーのチケット番号、使用状況及び成績情報を確認できます。

検索条件を入力し、「検索」ボタンを押してください。 すべてのチケット番号を表示させる場合は、何も入力せずに検索ボタンを押してください。

#### バウチャー使用状況

| チケット番号   |                      |  |  |  |  |  |  |
|----------|----------------------|--|--|--|--|--|--|
| 受付番号     |                      |  |  |  |  |  |  |
| チケット使用状況 | □ 未使用 □ 使用済 □ 有効期限切れ |  |  |  |  |  |  |
| 発行日      | 年 月 日 ~ 年 月 日        |  |  |  |  |  |  |
| 有効期限日    | 年 月 日 ~ 一年 月 日       |  |  |  |  |  |  |
| 受験日      | 年 月 日 ~ 年 月 日        |  |  |  |  |  |  |

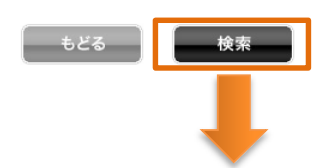

バウチャー使用状況

□2件中 1~2件

| <b>受付番号</b> | 発行日            | チケ <del>ット</del><br>番号 | チケット使用状況 | チケッ<br>ト使用<br>日 | 有効<br>期限<br>日  | <b>号番</b> 鏈受      | 氏名     | 受験日            | 備考 | 諸求醫号       | チケナ金額                                   |
|-------------|----------------|------------------------|----------|-----------------|----------------|-------------------|--------|----------------|----|------------|-----------------------------------------|
| 9           | 2023/<br>09/07 | 009168728              | 使用済      | 2023/<br>11/20  | 2024/<br>09/08 | IP <b>aran</b> U7 | 19二 親活 | 2023/<br>11/24 | -  | 1001000002 | 単価:7,500円(税込み)<br>消費税率:10%<br>消費税額:681円 |
| 9           | 2023/<br>09/07 | 009223156              | 使用済      | 2023/<br>11/20  | 2024/<br>09/08 | IP <b>ara B</b> 2 | 試験 三郎  | 2023/<br>12/09 |    | 1001000002 | 単価:7,500円(税込み)<br>消費税率:10%<br>消費税額:681円 |

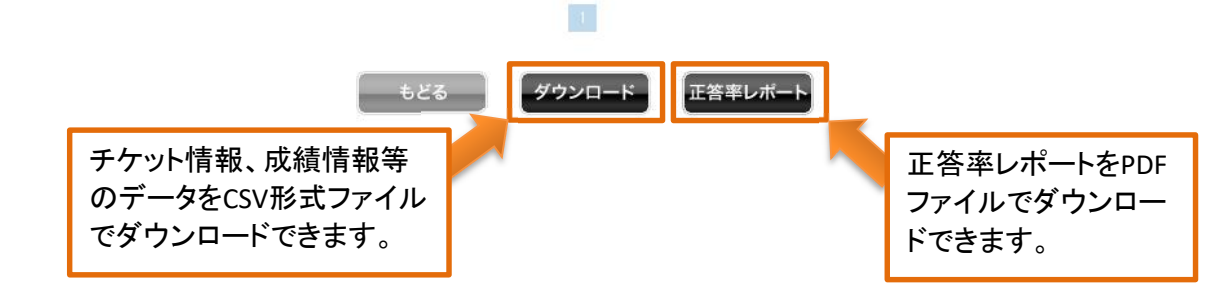

・CSV形式ファイルのデータ項目

受付番号、発行日、チケット番号、チケット使用状況、チケット使用日、有効期限日、受験番号、 氏名、受験日、評価点(総合)、評価点(ストラテジ)、評価点(マネジメント)、評価点(テクノロジ)、 合格証書番号、備考

・CSV形式ファイルの内容について 受験日後にダウンロードしたとき、評価点が入っていないデータは欠席者です。